UCC-Client, nativ, Installation

## [veraltet:] Nativen UCC-Client installieren

Mit dem UCC-Client können Sie direkt am PC telefonieren und zahlreiche weitere Funkionen des UCware Servers nutzen.

Der Client ist in zwei Varianten verfügbar:

## • browserbasiert:

Dabei lässt sich der Client wie eine Internetseite im Webbrowser aufrufen. Eine Installation zusätzlicher Software auf dem PC ist dafür nicht erforderlich.

## • nativ:

Dabei läuft der Client als eigenständige Anwendung. Diese muss auf dem PC installiert sein. Gegenüber der browserbasierten Variante bietet der native Client zusätzliche Funktionen.

Der native UCC-Client ist für Windows, MacOS und Linux verfügbar. Die zugehörigen Installationsdateien lassen sich über einen Webbrowser herunterladen.

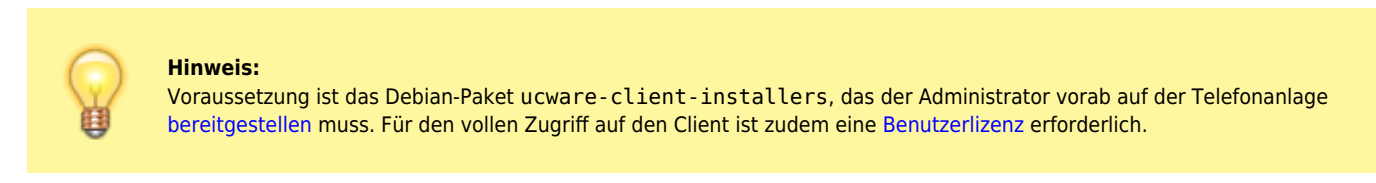

Um den nativen Client unter Windows herunterzuladen, gehen Sie wie folgt vor:

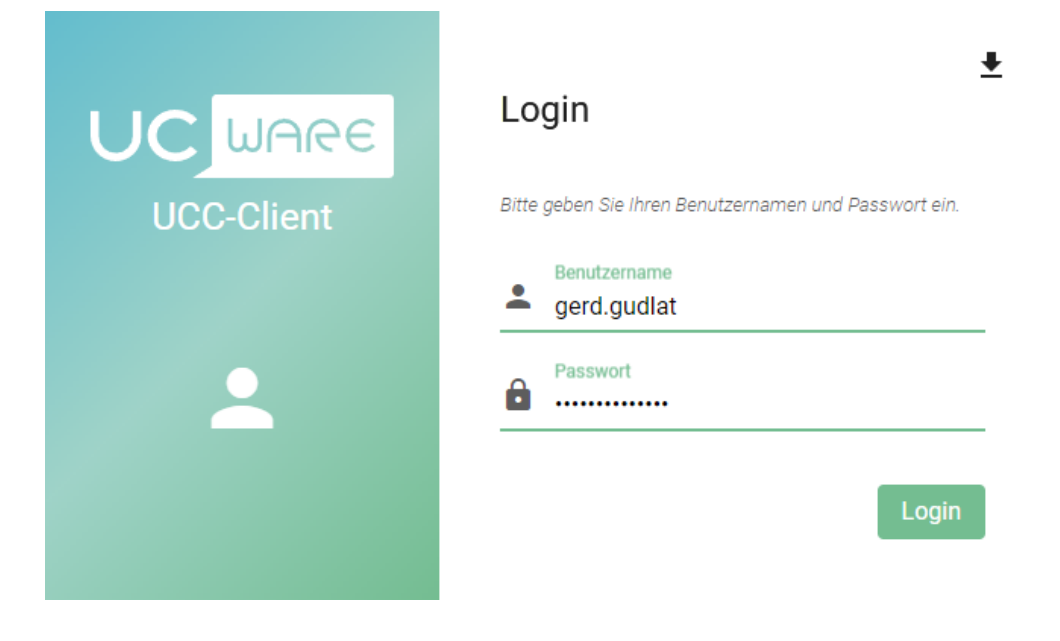

- 1. Starten Sie Ihren bevorzugten Webbrowser.
- 2. Geben Sie in der Adressleiste die URL des UCC-Clients ein:

https://[ADRESSE TELEFONANLAGE]/client

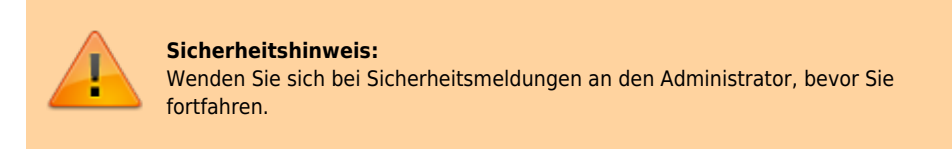

3. Klicken Sie im Bereich der Login-Maske nacheinander auf 보 und Herunterladen.

Dies lädt eine Installationsdatei im EXE-Format herunter. Für anderer Varianten des UCC-Clients klicken Sie stattdessen auf **Alle Client Versionen** und anschließend auf den Link zum gewünschten Download. Abhängig von Ihren Browser-Einstellungen werden Dateiname und Zielverzeichnis des Downloads automatisch oder über einen Systemdialog festgelegt.

Um den nativen Client **manuell** unter Windows zu installieren, gehen Sie wie folgt vor:

- 1. Deinstallieren Sie alle vorhandenen Versionen der Anwendung.
- 2. Öffnen Sie das Verzeichnis mit der heruntergeladenen Installationsdatei.
- 3. Führen Sie die Datei per Doppelklick aus.
- 4. Folgen Sie ggf. den Anweisungen des Systemdialogs.

Nach Abschluss der Installation können Sie den nativen UCC-Client aufrufen und sich dort anmelden.

Verfügbare Updates zeigt der native Client per Benachrichtigung und unter **Hilfe > Über** an. Für die manuelle Aktualisierung gelten ebenfalls die hier beschriebenen Installationsschritte.

From: https://wiki.ucware.com/ - UCware-Dokumentation

Permanent link: https://wiki.ucware.com/archiv/6\_1/installationshandbuch/install\_uccc\_user?rev=1724770862

Last update: 27.08.2024 15:01